## Smart Cloud Notes Rename Readiness Application

## Tool Inventors :

- 1) J Rajenderan J. Rajendran@sg.ibm.com
- 2) Shankar Venkatachalam svenkat7@in.ibm.com

### What is this tool and when is it to be used?

This tool is programmed to look at the relevant on-premise artifacts and report back to the customer on the readiness for carrying out a rename for a selected user.

This tool is to be run prior to a rename being carried out for a user by a customer, whereby the appropriate checks are made to the customer's On Premise artifacts to ensure that the rename does not fail at a later stage thereby, avoiding many PMRs and issues that we and customer's face on the rename issues and avoid getting them in the funky state they find themselves in today.

### How does this help?

Ensures that rename failures are avoided by pro-actively checking whether the user is ready for a rename before a rename action is carried out. This means many PMRs avoided, more customer awareness, more customer confidence of our service, lesser customer hindrances/ frustrations/ pain etc.

### Use Cases?

1. Rename Failure due to multiple rename requests -

It scans for adminPold\* fields, and notifies the administrators about multiple rename requests already in progress for the user. This is an indication for them not to carry on with the new rename again for the selected user.

2. Rename failure because of password mismatch on local ID file and Vault Document -

It scans user's log.nsf, and notifies the administrators appropriately, based on whether the user local ID password is synchronized with the Vault copy or not.

3. Rename delayed/Failure, because of user ID file missing on the SCN Vault database.

It scans user's log.nsf, and notifies the administrators appropriately, based on whether the local ID file is successfully synchronized with Vault copy or not.

### How to use this tool effectively ?

1. Create a database, using the provided template

Application4SmartCloudRenameIssues.ntf

2. Open the view called "ConfigurationView". Please see figure 1 Figure : 1

| 😔 Header - IBM Lotus Notes                                                                                                |                                                                                                    |
|----------------------------------------------------------------------------------------------------|----------------------------------------------------------------------------------------------------|
| File Edit View Create Actions Tools Window Help                                                                           |                                                                                                    |
| Open 🦆 🕒 🔗 Home 🗴 📾 Workspace 🗴 崎 IBM Developer - Mail 🗴 🗯                                                                | Header ×                                                                                                    |
| <u>2</u>                                                                                                    |                                                                                                    |
| SCNRenameReadiness Application                                                                                            | Smart Cloud Notes Rename Readiness Application                                                                           |
| <ul> <li>SCN Rename Readiness Application</li> <li>Configuration View</li> <li>Results</li> <li>ApplicationLog</li> </ul> | <u>Tool Inventors :</u><br>1) J Rajenderan - J. Rajendran@sg. ibm. com<br>2) Shankar Venkatachalam - svenkat7@in.ibm.com |

## Figure : 2

| SCNRenameReadiness - configurationview - IBM Lotus Notes                         |                                                                                   |
|----------------------------------------------------------------------------------|-----------------------------------------------------------------------------------|
| File Edit View Create Actions Tools Window Help                                  | 🕱 SCNRenameReadiness - configurationsi 🛛 🗙                                        |
|                                                                                  |                                                                                   |
|                                                                                  |                                                                                   |
| SCNRonamoReadiness Application                                                   | Create User Document A ScanPersonDocument Send Mail to collect End User's log.nsf |
| Contentamente della ess Application                                              | CN=Renamed User1/0=THINKAHEAD                                                     |
|                                                                                  | - CN=IBM Developer/O=THINKAHEAD                                                   |
| <ul> <li>SCN Rename Readiness Application</li> <li>Configuration View</li> </ul> |                                                                                   |
| Results                                                                          |                                                                                   |
| - proceedings                                                                    |                                                                                   |
|                                                                                  |                                                                                   |
|                                                                                  |                                                                                   |
|                                                                                  |                                                                                   |
|                                                                                  |                                                                                   |
| Figure : 3                                                                       |                                                                                   |
| File Edit View Create Actions Text Tools Window Heln                             |                                                                                   |
|                                                                                  |                                                                                   |
| Upen 🔂 🖳 🏠 Home 🗴 📰 Workspace 🗴 🧔 IBM Develop                                    | er - Mail 🗶 🤴 SCNRenameReadiness - configurationvi 🗶 🎢 (Untitled) 🗙               |
| 🐹 🗗 💼 🔁 • 🔒 😄 🦳 🔹                                                                | · b i u △ 2 2 · 여 IV II II II II II II II II II II II II                          |
|                                                                                  |                                                                                   |
|                                                                                  |                                                                                   |
|                                                                                  |                                                                                   |
| User's First Name ( need to filled by Admin) $\ \ ^{\mathbb{P}}$ Renamed $_{a}$  |                                                                                   |
| User's Last Name (need to filled by Admin ): <sup>©</sup> User1.                 |                                                                                   |
|                                                                                  |                                                                                   |
|                                                                                  |                                                                                   |
|                                                                                  |                                                                                   |

3) Click on "Create User Document".

4. The above action will open up a document, where you need to select a user, whom you wants to rename. Please see figure 3

- 5. Once you selected the user name, you also need to fill the user's First Name and LastName on the same document
- 6. Save and close the document.
- 7. Select the user document and click on the button "ScanPersonDocument". Please see the figure 4

Figure 4

| 😡 SCNRenameReadiness - configurationview - IBM Lotus Notes                                                                |                                                                                       |
|----------------------------------------------------------------------------------------------------|---------------------------------------------------------------------------------------|
| File Edit View Create Actions Tools Window Help                                                                           |                                                                                       |
| Open 🦆 🕒 者 Home 🗴 🗰 Workspace 🗴 ؋ IBM Developer - Mail 🗴 🕯                                                                | 🖲 SCNRenameReadiness - configurationvi 🗴                                              |
| <u>2</u> - 🖯 🔕 🗞 🗞 🚸 📼 🗐 🛱 🥲 🔞                                                                                            |                                                                                       |
|                                                                                                    | 📀 Create User Document 🕅 ScanPersonDocument 📓 Send Mail to collect End User's log.nsf |
| SCNRenameReadiness Application                                                                                            | UserName                                                                              |
| <ul> <li>SCN Rename Readiness Application</li> <li>Configuration View</li> <li>Results</li> <li>ApplicationLog</li> </ul> | CN=Renamed UserI/O=THINKAHEAD<br>✓ CN=IBM Developer/O=THINKAHEAD                      |

8. This will scan the person document and report you, whether there is an previous rename attempted was in progress or not.
 9. You should also select the same user document, and click on the button "Send Mail to collect End User's Log.nsf". You will be notified on the UI, once the application has sent an email to the selected user Please see Figure 5

| G SCNRenameReadiness - configurationview - IBM Lotus Notes<br>File Edit View Create Actions Tools Window Help             |                                                                                       |
|----------------------------------------------------------------------------------------------------|---------------------------------------------------------------------------------------|
| Open 🦺 🕒 😭 Home 🗴 📾 Workspace 🗴 🍺 IBM Developer - Mail 🗴                                                                  | 🖶 SCNRenameReadiness - configurationvi 🗙                                              |
| 2 - 🖯 🕲 🍫 🍫 🗢 🗐 🛱 🕑 🔯                                                                                                    |                                                                                       |
|                                                                                                    | 😮 Create User Document 🛱 ScanPersonDocument 👹 Send Mail to collect End User's log.nsf |
| SCNRenameReadiness Application                                                                                            | UserName                                                                              |
| <ul> <li>SCN Rename Readiness Application</li> <li>Configuration View</li> <li>Results</li> <li>ApplicationLog</li> </ul> | CN=Renamed User1/0=THINKAHEAD<br>CN=IBM Developer/0=THINKAHEAD                        |

10. The user would receive an email from the application, which has the button and the user should click on the button, to post the user's security events on the application. Please see the figure 6

# Figure 6

| 😌 Mail - Inbox - IBM Lotus Notes                |                                                                                                   |  |
|-------------------------------------------------|---------------------------------------------------------------------------------------------------|--|
| File Edit View Create Actions Tools Window Help |                                                                                                   |  |
| Open 🤳 🕼 🚰 Home 🗴 🗰 Workspace 🗴                 | 🧕 IBM Developer - Mail 🗙 📵 SCNRenameReadiness - configurationvi 🛪                                 |  |
| 2 - 8 3 % % ∜ = 6 # 8 6 8                       |                                                                                                   |  |
| IBM Developer 💌                                 | 🕐 New 🛛 🖉 Reply 🔹 🐙 Reply to All 🔹 🗟 Forward 🔹 📄 🍷 🖻 🕈 前 More 🛛 🤡 & Accept ANd Send to Groups 🔍 🔹 |  |
| ResearchAndDevelopm                             | ⊠ IWho ▷ Subject                                                                                  |  |
| 🖄 Inbox (1)                                     | Rename request for your account is submitted, the following action is required                    |  |
| L <mark>∕</mark> Drafts                         | in                                                                                                |  |
| E Sent                                          |                                                                                                   |  |
| All Documents                                   |                                                                                                   |  |
| t → Junk                                        |                                                                                                   |  |
| <u>Î</u> Trash                                  |                                                                                                   |  |
| Signal Chat History                             |                                                                                                   |  |
| Views                                           |                                                                                                   |  |

11. The end user should follow the instructions on the email. It is a simple click of a button to start the log collection process. The end user would be notified on the UI, once we started collecting the logs and once we completed the log collection operation. Please see the figure 7 & 8

### Figure 7

| 🗑 (Untitled) - IBM Lotus Notes                                                                      |                                                                                                    |                                                                                                    | _ É                                 |
|----------------------------------------------------------------------------------------------------|----------------------------------------------------------------------------------------------------|----------------------------------------------------------------------------------------------------|-------------------------------------|
| File Edit View Create Actions                                                                       | Tools Window Help                                                                                           |                                                                                                    |                                     |
| Open 🦆 🕒 🔥 Home 🗴                                                                                   | 🗰 Workspace 🗴 🧕 IBM Developer - Mail 🗴 🔴 SCNRenameReadiness - config                                        | gurationvi × 🏦 (Untitled) ×                                                                                     |                                     |
| 🖞 - 🖯 🔕 🍫 🏠 🗄                                                                                       | ≥ A 2 T                                                                                                    |                                                                                                    | 🛛 🧖 🔻 Search All Mai                |
| Hi CN=IBM Developer/O=T<br>Your company administrator w<br>popped up on the message b<br>Click Here | HINKAHEAD<br>nould like you to, click the below button, which will help them to analyze your local log mox. | nsf events for any potential errors. You will be informed on the process of this log collection, and please fol | ow the informations, which would be |

Figure 8 :

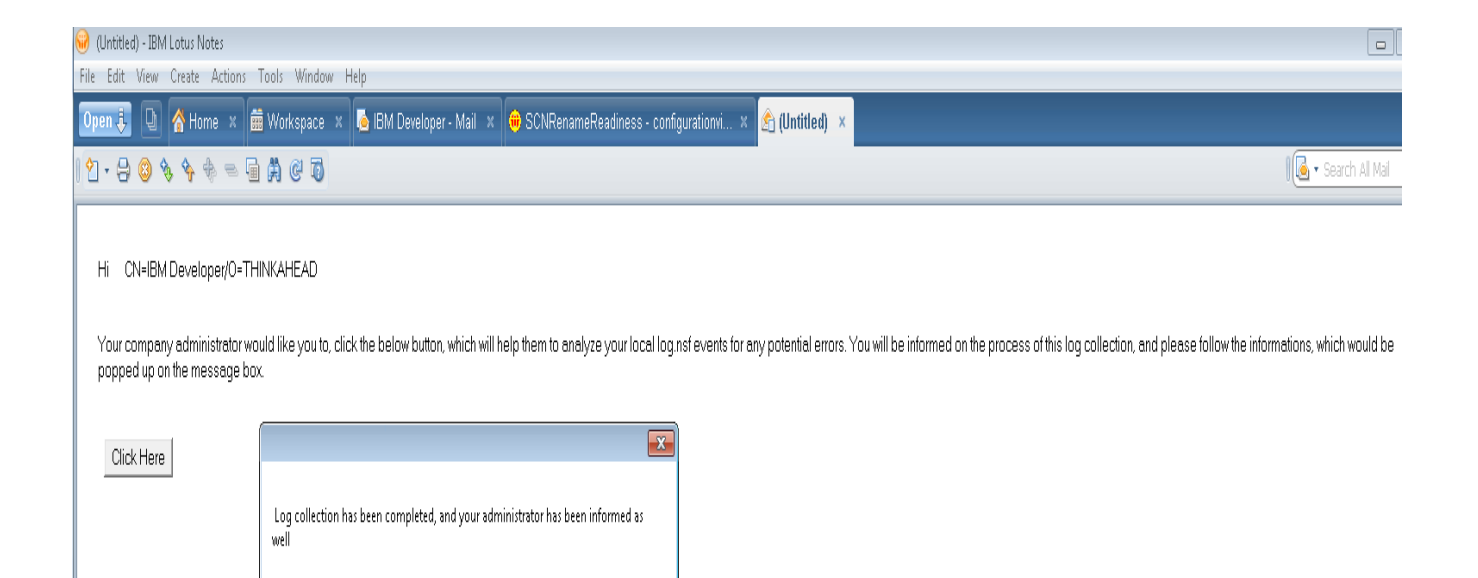

OK

### Figure 9

| 😡 SCNRenameReadiness - ApplicationLog - IBM Lotus Notes                     |                                           |                  |
|-----------------------------------------------------------------------------|-------------------------------------------|------------------|
| File Edit View Create Actions Tools Window Help                             |                                           |                  |
| Open 🦆 🕒 💣 Home 🗴 📾 Workspace 🗴 嶐 IBM Developer - Mail 🗴 (                  | 🗰 SCNRenameReadiness - ApplicationLog 🛛 🗙 |                  |
| 1 3 3 &                                                                     |                                           |                  |
|                                                                             | UserName Application Email Sent           | User actioned on |
| SCNRenameReadiness Application  Configuration View  Results  ApplicationLog | CN=IBM Developer/0=THINKA Yes             | Yes              |

12. The admin who runs the tool, can also check the status of the log collection on the view "Application Log". This view has one document for every user, for whom we send emails for log collection. We will update the status on that job in this view. Please see the figure 9

13. They will get a pop-up, once the job has been done.

14. You should now, go to the Results view, and open up the user document, and interpret the results as shown below

### What customers should do after the tool captures the result for them?

1. If the tool reports that the selected user document has any adminPold\* fields, then it means that their previous rename is still in progress and the customer should not proceed with the rename. Please see figure 10. The customer should follow the below steps thereof,

a) Clear the adminPold\* fields with the script provided by IBM Support to the customer through earlier Rename PMRs.

b) Please open a PMR with Support , and get a confirmation on whether the corresponding adminPold\* fields were removed

from cloud user document as well

c) Once you get the confirmation from Support, you can proceed with the next validation step (2)

| Figure 10                                                                                                    |
|----------------------------------------------------------------------------------------------------|
| 🥪 (Untitled) - IBM Lotus Notes                                                                                                    |
| File Edit View Create Actions Tools Window Help                                                                                                    |
| Open 🖶 🕒 😤 Home 🗴 🚎 Workspace 🗴 🐚 IBM Developer - Mail 🗴 🔫 SCNRenameReadiness - Results 🗴 🥐 (Untitled) 🗴                                                                                                    |
|                                                                                                    |
| User Name : CN=Renamed User1/O=THINKAHEAD<br>Scan for the adminpold* fields on the user person document : AdminpOldCertificate is present on the person document<br>AdminpOldFirstName is present on the person document<br>AdminpOldLastName is present on the person document<br>AdminpOldFullName is present on the person document<br>AdminpOldOwner is present on the person document<br>AdminpOldInternetAddress is present on the person document<br>AdminpOldInternetAddress is present on the person document<br>AdminpOldShortName is present on the person document<br>Yes, it looks like, there is a rename in progress for the selected user |

2. The tool will capture the user's local log (security events). If the report generated by the tool indicates that the ID vault is not synchronized with the Vault, then the customer should not proceed with the rename and look to synchronize these before proceeding with the user rename. Please see figure 10

| Figure 11                                                                                                    |                        |
|----------------------------------------------------------------------------------------------------|------------------------|
| Open 딇 🕒 🏠 Home 🗴 🖮 Workspace 🗴 🔥 IBM Developer - Mail 🗴 😝 SCNRenameReadiness - Results 🗴 😤 (Untitled) 🗴                                                                                                    |                        |
| । 🖸 - 😓 😂 🗞 🥎 🗃 🚸 🐃 🎁 😥 🚳                                                                                                    | l Mai                  |
| User Name : CN=Murali BoddedaE3/0=IBM LLN Support                                                                                                    |                        |
| Scan for the adminpold* fields on the user person document:                                                                                                    |                        |
| User's local address book security Events :<br>04/10/2014 11:31:07 AM ID 'c'\notes\Data\LLN_mboddedaj3_8ycg9d.id' successfully synchronized with vault'O=IDVault_100184156' on server 'CN=Mail1/O=IBM LLN Support' by 'Murali BoddedaJ3/IBM LLN Support'.<br>04/11/2014 12:16:21 AM ID 'c'\notes\Data\LLN_mboddedaj3_8ycg9d.id' successfully synchronized with vault'O=IDVault_100184156' on server 'CN=Mail1/O=IBM LLN Support' by 'Murali BoddedaJ3/IBM LLN Support'.<br>04/11/2014 12:16:21 AM ID 'c'\notes\Data\LLN_mboddedaj3_8ycg9d.id' successfully synchronized with vault'O=IDVault_100184156' on server 'CN=Mail1/O=IBM LLN Support' by 'Murali BoddedaJ3/IBM LLN Support'.<br>04/16/2014 11:05:22 AM ID 'c'\notes\Data\LLN_mboddedaj3_8ycg9d.id' successfully synchronized with vault 'O=IDVault_200184156' on server 'CN=Mail1/O=IBM LLN Support' by 'Murali BoddedaJ3/IBM LLN Support'.<br>04/16/2014 11:05:22 AM ID 'c'\notes\Data\LLN_mboddedae3_9cg9d.id' successfully synchronized with vault 'O=IDVault_200379333' on server 'CN=Mail3/O=IBM LLN Support' by 'Murali BoddedaE3/IBM LLN Support'.<br>04/10/2014 11:04:10 AM ID 'c'\notes\Data\LLN_mboddedae3_9cg9d.id' successfully synchronized with vault 'O=IDVault_20379333' on server 'CN=Mail3/O=IBM LLN Support' by 'Murali BoddedaE3/IBM LLN Support'.<br>04/10/2014 11:14:11 AM ID 'c'\notes\Data\LLN_mboddedae3_9cg9d.id' successfully synchronized with vault 'O=IDVault_20379333' on server 'CN=Mail3/O=IBM LLN Support' by 'Murali BoddedaE3/IBM LLN Support'.<br>04/10/2014 09:50:21 AM ID 'c'\notes\Data\LLN_mboddedae3_9cg9d.id' successfully synchronized with vault 'O=IDVault_20379333' on server 'CN=Mail3/O=IBM LLN Support' by 'Murali BoddedaE3/IBM LLN Support'.<br>04/10/2014 11:03:45 AM ID 'c'\notes\Data\LLN_mboddedaE3/O=IBM LLN Support' could not be authenticated in vault 'O=IDVault_20379333' on server 'CN=Mail3/O=IBM LLN Support'. 'Murali BoddedaJ3/IBM LLN Support' made request. Error: User notfound<br>vault on remote server<br>04/10/2014 11:03:48 AM ID for 'CN=Murali BoddedaE3/O=IBM LLN Support' could not be authenticated in vaul | in the ID<br>in the ID |
| 04/10/2014 11:31:07 AM ID 'c'(notes)Data)LLN_mboddedaj3_8ycg9d.id' successfully synchronized with vault'0=IDVault_100184156' on server 'CN=Mai11/0=IBM LLN Support' by 'Murali BoddedaJ3/IBM LLN Support'.<br>04/11/2014 12:01:15 AM ID 'c'(notes)Data)LLN_mboddedaj3_8ycg9d.id' successfully synchronized with vault'0=IDVault_100184156' on server 'CN=Mai11/0=IBM LLN Support' by 'Murali BoddedaJ3/IBM LLN Support'.<br>04/11/2014 12:16:21 AM ID 'c'(notes)Data)LLN_mboddedaj3_8ycg9d.id' successfully synchronized with vault'0=IDVault_100184156' on server 'CN=Mai11/0=IBM LLN Support' by 'Murali BoddedaJ3/IBM LLN Support'.<br>04/16/2014 11:05:22 AM ID 'c'(notes)Data)LLN_mboddedaj3_8ycg9d.id' successfully synchronized with vault'0=IDVault_100184156' on server 'CN=Mai11/0=IBM LLN Support' by 'Murali BoddedaJ3/IBM LLN Support'.<br>04/16/2014 11:05:22 AM ID 'c'(notes)Data)LLN_mboddedaj3_8ycg9d.id' successfully synchronized with vault'0=IDVault_100184156' on server 'CN=Mai11/0=IBM LLN Support' by 'Murali BoddedaJ3/IBM LLN Support'.                                                                                                    |                        |